STEP 1

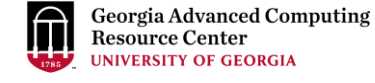

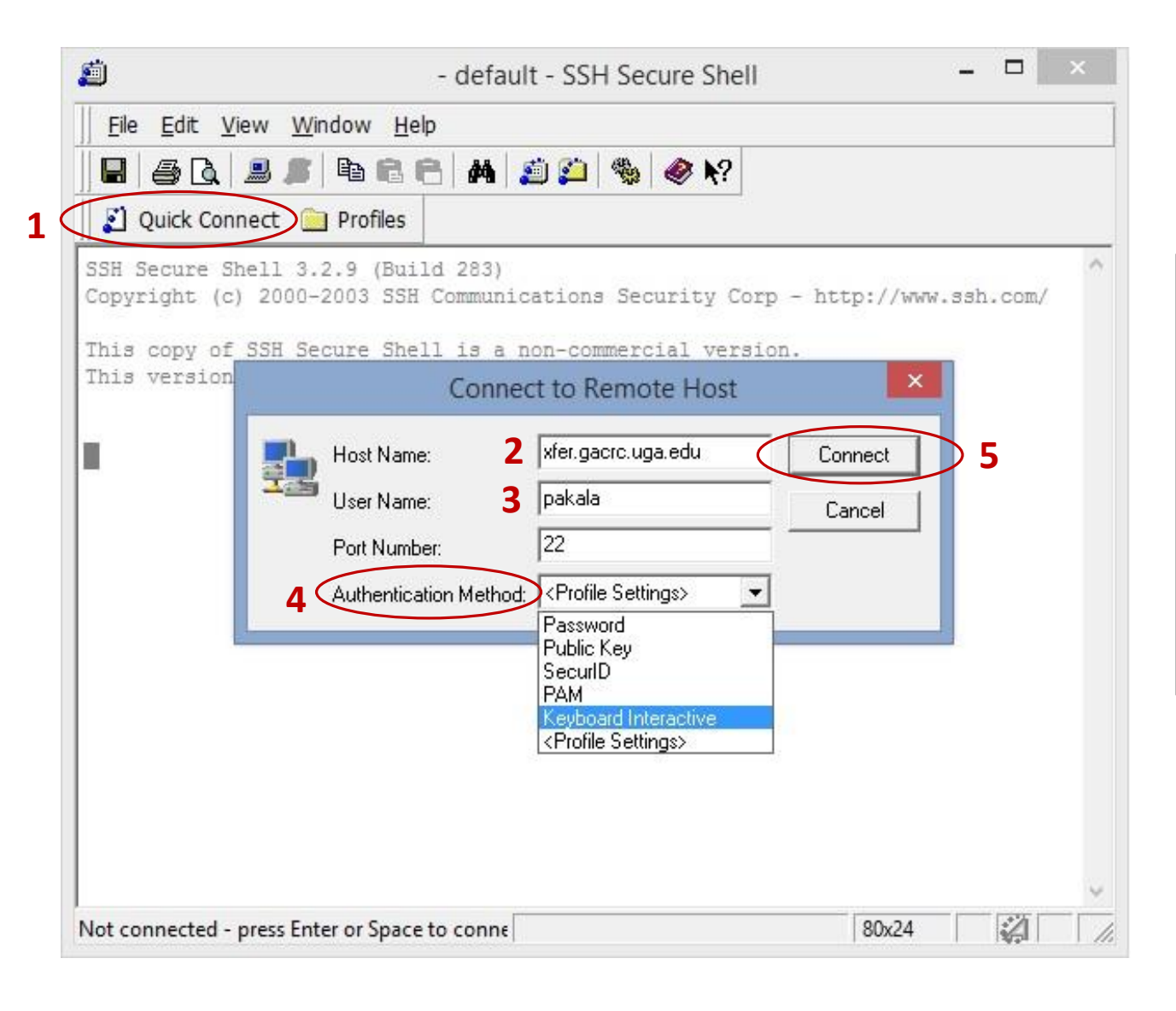

- **1.** Open the SSH Secure Shell and click on : "Quick connect".
- 2. Hostname: xfer.gacrc.uga.edu
- 3. User Name: your UGA MyID
  - Port Number: 22
- 4. Authentication Method: Please choose "Keyboard Interactive"
- 5. Enter above information and click "Connect"

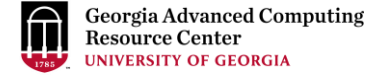

<u>STEP 2</u>

| <b>ä</b>                     | xfer.gacrc.uga.edu - default - SSH Secure Shell -          |        | ×    |
|------------------------------|------------------------------------------------------------|--------|------|
| <u> </u>                     | w <u>W</u> indow <u>H</u> elp                              |        |      |
|                              | s 😹 🖻 🖻 🚔 🚧 💭 🍋 🧠 🌾                                        |        |      |
| Uuick Conn                   | ect 🧰 Profiles                                             |        |      |
| SSH Secure She               | ell 3.2.9 (Build 283)                                      |        | ~    |
| Copyright (c)                | 2000-2003 SSH Communications Security Corp - http://www.ss | h.com/ |      |
| This copy of<br>This version | Enter Authentication Response                              |        |      |
|                              | Enter your authentication response.                        |        |      |
|                              |                                                            |        |      |
|                              |                                                            |        |      |
|                              |                                                            |        |      |
|                              | OK Cancel                                                  |        |      |
|                              |                                                            |        |      |
|                              |                                                            |        |      |
|                              |                                                            |        |      |
|                              |                                                            |        |      |
|                              |                                                            |        |      |
|                              |                                                            |        | ~    |
| Connecting to xfer           | .gacrc.uga.edu 80x24                                       |        | - // |

**1.** You need to enter your UGA MyID Password

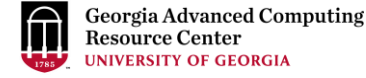

<u>STEP 3</u>

| ø                              | xfer.gacrc.uga.edu - default - SSH Secure Shell 🛛 – 🗖 💽     | 6  |
|--------------------------------|-------------------------------------------------------------|----|
| Eile Edit View W               | ndow <u>H</u> elp                                           |    |
| 🖬   🖨 🖪 🔎                      | 🖻 🖻 🦰 🖊 🔊 🎾 🧠 🛠                                             |    |
| 🛛 🚺 Quick Connect 🧯            | Profiles                                                    |    |
| SSH Secure Shell 3             | 2.9 (Build 283)                                             | ~  |
| Copyright (c) 2000             | 2003 SSH Communications Security Corp - http://www.ssh.com/ |    |
| This copy of :<br>This version | Enter Authentication Response                               |    |
| En                             | ar your authentication response                             |    |
|                                |                                                             |    |
| Du                             | two-factor login for pakala                                 |    |
|                                |                                                             |    |
|                                | OK Conset                                                   |    |
|                                |                                                             |    |
|                                |                                                             |    |
|                                |                                                             |    |
|                                |                                                             |    |
|                                |                                                             |    |
|                                |                                                             | 22 |
| Connecting to xfer.gacrc       | uga.edu 80x24                                               | ~  |
|                                |                                                             |    |

Now you need to enter DUO two factor authentication code

- **1.** Duo Push to XXX-XXX-3898
- 2. Phone call to XXX-XXX-3898
- **3.** SMS passcodes to XXX-XXX-3898

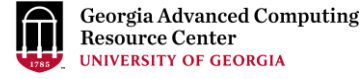

STEP 4

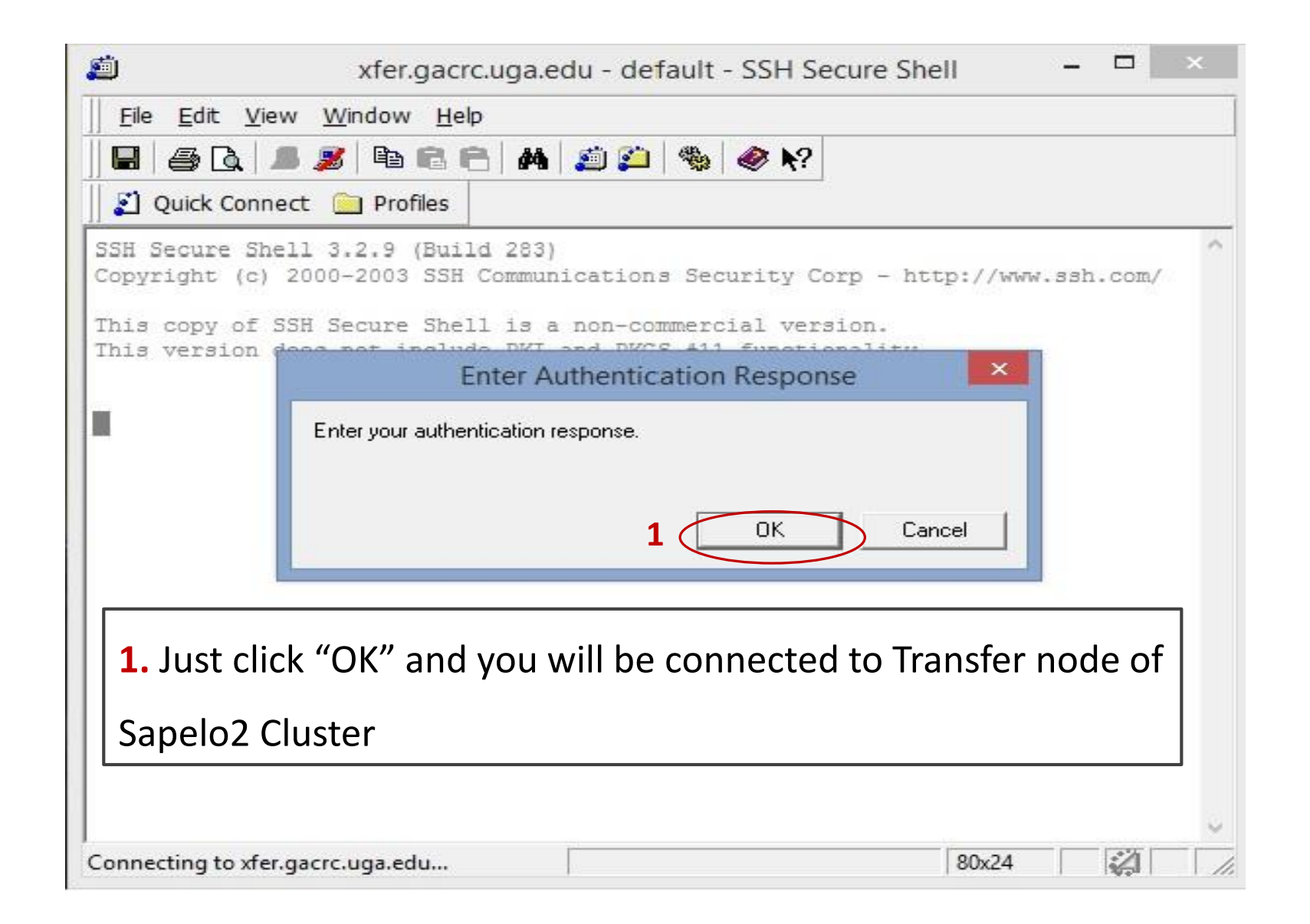

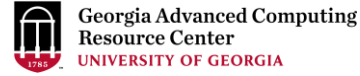

## <u>STEP 5</u>

| 1:xfer.gacrc.uga.edu - default - SSH Secure Shell                                                                           | × |
|----------------------------------------------------------------------------------------------------|---|
| Eile Edit View Window Help 2                                                                                                |   |
|                                                                                                    |   |
| Ulick Connect i Profiles                                                                                                    |   |
| SSH Secure Shell 3.2.9 (Build 283)<br>Copyright (c) 2000-2003 SSH Communications Security Corp - http://www.ssh.com/        | ^ |
| This copy of SSH Secure Shell is a non-commercial version.<br>This version does not include PKI and PKCS #11 functionality. |   |
| Success. Logging you in<br>Last login: Tue Nov 27 15:58:13 2018 from 172.23.158.214                                         |   |
| Welcome Suchi!<br>Wed Nov 28 10:57:00 EST 2018                                                                              |   |
| [pakala@kleft ~]s                                                                                                    |   |
| <b>1.</b> Now you are connected to Transfer node of Sapelo2 Cluster.                                                        |   |
| 2. Click this folder button and then next window will come up to do the                                                     |   |
| file transfer from your Local Machine to Sapelo2 Cluster.                                                                   |   |
| Connected to xfer.gacrc.uga.edu SSH2 - aes128-cbc - hmac-sha1 - nc 80x24                                                    | ~ |

Georgia Advanced Computing Resource Center UNIVERSITY OF GEORGIA

<u>STEP 6</u>

|   | <b>µ</b>                                | 2                       | :xfer.gacrc  | .uga.edu -                                                                                | default   | - SSF        | Secure File     | Transfer      |          |            |          | ×        |
|---|-----------------------------------------|-------------------------|--------------|-------------------------------------------------------------------------------------------|-----------|--------------|-----------------|---------------|----------|------------|----------|----------|
| ſ | <u>File E</u> dit <u>V</u> iew <u>O</u> | peration <u>W</u> indow | <u>H</u> elp |                                                                                           |           |              |                 |               |          |            |          |          |
|   | 🖬 🎜 🎉 🖻 🖻                               | 1 🏩 📁 🍓 🛛               | f 🗐          | <u>D</u> <u>D</u> <u>D</u> <u>D</u> <u>D</u> <u>D</u> <u>D</u> <u>D</u> <u>D</u> <u>D</u> | abo       | 010<br>101 x | k 🖸 🖉 🖉 🕨       | ?             |          |            |          |          |
| 1 | 🛛 👔 Quick Connect 🧯                     | Profiles                |              |                                                                                           |           |              |                 |               |          |            |          |          |
|   |                                         | × ×                     |              | -                                                                                         | Add       | <b>B</b>   1 | 3 🔂 🕫 🖸         | * 🗙 🚺         | e/pakala | 2          | -        | Add      |
| L | Local Name                              | / Size                  | Туре         | Modified                                                                                  | ^ [       | Remo         | te Name         | 1             | Size     | Туре       | Modified |          |
|   | ConeDrive                               |                         | System F     | 11/19/2018                                                                                | 03:3      | 🍌 Lin        | ux_Scripts      |               |          | Folder     | 04/19/20 | 17 12:03 |
|   | 🔏 Homegroup                             |                         | System F     |                                                                                           |           | exa          | mple_script.sh  |               | 425      | SH File    | 03/27/20 | 18 03:41 |
|   | 🔏 suchitra pakala                       |                         | System F     | 11/26/2018                                                                                | 03:0      | hel          | o.sh            |               | 136      | SH File    | 02/26/20 | 18 09:26 |
|   | My Computer                             |                         | System F     |                                                                                           |           | san          | ple_script      |               | 468      | File       | 04/02/20 | 18 02:23 |
|   | 🔚 Libraries                             |                         | System F     |                                                                                           |           | san          | nple_script2    |               | 137      | File       | 04/19/20 | 18 11:17 |
|   | Network                                 |                         | System F     |                                                                                           |           | ss1.         | txt             |               | 9        | Text Doc   | 11/05/20 | 18 03:12 |
|   | 💷 Control Panel                         |                         | System F     |                                                                                           |           | sub          | .sh             |               | 285      | SH File    | 09/13/20 | 18 02:22 |
|   | Recycle Bin                             |                         | System F     |                                                                                           |           | trar         | scripts filenam | ne.txt        | 7        | Text Doc   | 10/03/20 | 18 03:00 |
|   | Control Panel                           |                         | System F     |                                                                                           |           | Yeo          | heng Module     | List Suc      | 1,408    | Text Doc   | 07/30/20 | 18 02:16 |
|   | FileZilla Client                        | 1,881                   | Shortcut     | 09/06/2018                                                                                | 09:2      | 100          |                 | _             |          |            |          |          |
|   | S Skype                                 | 1,337                   | Shortcut     | 11/16/2018                                                                                | 01:5      |              |                 |               |          |            |          |          |
| 3 | 2 cci i c File T                        |                         | CL - 4 4     | 11/11/2015                                                                                | 00.1°     |              |                 |               |          |            |          |          |
|   | <                                       |                         |              |                                                                                           | >         | <            |                 |               |          |            |          | >        |
|   | Transfer Queue                          |                         |              |                                                                                           |           |              |                 |               |          |            |          |          |
|   | / Source File                           | Source Directory        | ,            | Destination                                                                               | Directory |              | Size            | Status        |          | Speed      | 1        | Time     |
|   |                                         |                         |              |                                                                                           |           |              |                 |               |          |            |          |          |
|   |                                         |                         |              |                                                                                           |           |              |                 |               |          |            |          |          |
|   |                                         |                         |              |                                                                                           |           |              |                 |               |          |            |          |          |
|   | Connected to xfer.gacrc.u               | uga.edu - /home/pa      | kala         |                                                                                           |           | SSH2         | - aes128-cbc -  | hmac-sha1 - n | 9 item   | s (2.9 KB) | 4        | 1        |

**1.** Files/Folders of your Local Machine. **2.** Connected to home directory of your Sapelo2 Cluster.

Just drag and drop the files/folders to transfer them from your local machine to cluster or vice-versa.

Georgia Advanced Computing Resource Center UNIVERSITY OF GEORGIA

## <u>STEP 7</u>

|                                 |                  | 2:xfer.g     | gacrc.uga.edu - de | efau       | It - SSH Secure Fil                                                                                              | e Transfer      |                       | - 🗆 🗙              |
|---------------------------------|------------------|--------------|--------------------|------------|----------------------------------------------------------------------------------------------------|-----------------|-----------------------|--------------------|
| Eile Edit View Operatio         | n <u>W</u> indow | <u>H</u> elp |                    |            |                                                                                                    |                 |                       |                    |
| 🛛 🗖 🍠 🕒 🖉                       | 🍋   🎭   J        | f û 🔤        |                    | 010<br>101 | 01¢<br>≫f 🖸 🛷 ▶?                                                                                                 |                 |                       |                    |
| 🛛 👔 Quick Connect 🚊 Prof        | iles             |              |                    |            | needokuu tu needokuu needokuu needokuu needokuu needokuu needokuu needokuu needokuu needokuu needokuu needokuu n |                 |                       |                    |
| 📙 🙆 📾 ⊅ 📑 🗙                     |                  |              | • A                | dd         | 🔁 🖄 🖻 ≉ I                                                                                                    | 🔺 🗙 🗸 /scra     | tch/pakala 2          | ▼ Add              |
| Local Name /                    | Size             | Туре         | Modified           | ^          | Remote Name                                                                                                    | 1               | Size Type             | Modified           |
| ConeDrive                       |                  | System F     | 11/19/2018 03:35:5 | 12         | 🍌 testdir1                                                                                                    | <u>M</u> 1      | Folder                | 11/07/2018 12:22:5 |
| 🚜 Homegroup                     |                  | System F     |                    |            | 🔰 Training                                                                                                    |                 | Folder                | 11/13/2018 03:12:5 |
| <u> suchitra pakala</u>         |                  | System F     | 11/26/2018 03:08:3 |            |                                                                                                    |                 |                       |                    |
| 💻 My Computer                   |                  | System F     |                    |            |                                                                                                    |                 |                       |                    |
| 词 Libraries                     |                  | System F     |                    |            |                                                                                                    |                 |                       |                    |
| 🗣 Network                       |                  | System F     |                    |            |                                                                                                    |                 |                       |                    |
| 💷 Control Panel                 |                  | System F     |                    |            |                                                                                                    |                 |                       |                    |
| 🕑 Recycle Bin                   |                  | System F     |                    |            |                                                                                                    |                 |                       |                    |
| 📟 Control Panel                 |                  | System F     |                    |            |                                                                                                    |                 |                       |                    |
| E FileZilla Client              | 1,881            | Shortcut     | 09/06/2018 09:25:1 |            |                                                                                                    |                 |                       |                    |
| Skype                           | 1,337            | Shortcut     | 11/16/2018 01:54:0 |            |                                                                                                    |                 |                       |                    |
| SSH Secure File Transfer C      | 2,321            | Shortcut     | 11/11/2015 09:17:3 |            | <                                                                                                    |                 |                       |                    |
| Transfer ] Queue ]              | 1 262            | <u>a</u>     | 41/41/2015 00 17.2 |            | 1.                                                                                                    |                 |                       |                    |
|                                 | urco Dirocto     |              | Destination Direct | top        |                                                                                                    | ita Ctatua      |                       | Coood Time         |
| 7 Source File Sc                | ource Directo    | αÿ           | Descination Direc  | LOTY       | 3                                                                                                    | ize Status      |                       | speed Time         |
|                                 |                  |              |                    |            |                                                                                                    |                 |                       |                    |
|                                 |                  |              |                    |            |                                                                                                    |                 |                       |                    |
| Connected to xfer.gacrc.uga.edu | u - /scratch/p   | akala        |                    |            | SSH2 - aes12                                                                                                    | 8-cbc - hmac-sł | na1 - nc 2 items (0 l | Bytes)             |

**1.** Files/Folders of your Local Machine.**2.** Connected to scratch directory of your Sapelo2 Cluster.

Just drag and drop the files/folders to transfer them from your local machine to cluster or vice-versa.

Georgia Advanced Computing Resource Center UNIVERSITY OF GEORGIA

## <u>STEP 8</u>

| <b>2</b>                        |                  |               | 2:xfer.gacrc.uga.e  | du - d   | lefaul   | t - SSH | Secure Fi | ile Tran  | isfer       |                  |               | - 0    | ×      |
|---------------------------------|------------------|---------------|---------------------|----------|----------|---------|-----------|-----------|-------------|------------------|---------------|--------|--------|
|                                 | n <u>W</u> indow | <u>H</u> elp  |                     |          |          |         |           |           |             |                  |               |        |        |
| 🖬 📕 🍠 🖻 🖻 🧃                     | 🍅 🍓 i            | ) û 🛅         | ₽ <u>₽</u> <u>-</u> | bc 010 ( | 01¢      | 3 🖉     | N?        |           |             |                  |               |        |        |
| 🛛 👔 Quick Connect 📄 Profi       | iles             |               |                     |          |          |         |           |           |             |                  |               |        |        |
| <br><u> </u>                    |                  |               |                     | -        | Add      | 8       | y 🔁 🗢     | 🛋 🗙       | /work/g     | acrc-instruction | 2             | •      | Add    |
| Local Name /                    | Size             | Туре          | Modified            |          | ^        | Remot   | e Name    |           | 1           | Size Type        | Modified      |        | Attrib |
| ConeDrive                       |                  | System F      | 11/28/2018 11:38:3. |          |          | ] Pak   | ala       |           |             | Folder           | 11/28/2018 0  | 3:56:3 | drwxr- |
| 🔣 Homegroup                     |                  | System F      |                     |          |          |         |           |           |             |                  |               |        |        |
| 😹 suchitra pakala               |                  | System F      | 11/28/2018 11:38:0  |          |          |         |           |           |             |                  |               |        |        |
| 🖳 My Computer                   |                  | System F      |                     |          |          |         |           |           |             |                  |               |        |        |
| 🔚 Libraries                     |                  | System F      |                     |          |          |         |           |           |             |                  |               |        |        |
| Setwork Network                 |                  | System F      |                     |          |          |         |           |           |             |                  |               |        |        |
| 💷 Control Panel                 |                  | System F      |                     |          |          |         |           |           |             |                  |               |        |        |
| 🔄 Recycle Bin                   |                  | System F      |                     |          |          |         |           |           |             |                  |               |        |        |
| 📴 Control Panel                 |                  | System F      |                     |          |          |         |           |           |             |                  |               |        |        |
| 🔁 FileZilla Client              | 1,881            | Shortcut      | 09/06/2018 09:25:1. |          |          |         |           |           |             |                  |               |        |        |
| Skype Skype                     | 1,337            | Shortcut      | 11/16/2018 01:54:0  |          |          |         |           |           |             |                  |               |        |        |
| SSH Secure File Transfer C      | 2,321            | Shortcut      | 11/11/2015 09:17:3. |          | <b>.</b> | <       |           |           |             |                  |               |        | )      |
|                                 | 1 202            | <u> </u>      | 11/11/2017 00 17 2  |          | -0.43    | 1.0     |           |           |             |                  |               |        |        |
| Transfer   Queue                |                  |               |                     |          |          |         |           |           |             |                  |               |        |        |
| / Source File                   | Source Direc     | tory          | Destination         | n Direct | ory      |         |           | Size      | Status      |                  | Speed         |        | Time   |
|                                 |                  |               |                     |          |          |         |           |           |             | 612              |               |        |        |
| Connected to xfer.gacrc.uga.edu | ı - /work/gad    | rc-instructio | n                   |          |          |         | SSH       | 2 - aes12 | 8-cbc - hma | ic-sha1 - n(1 it | ems (0 Bytes) | 4      | 1      |

1. Files/Folders of your Local Machine. 2. Connected to work directory of your Sapelo2 Cluster.

Just drag and drop the files/folders to transfer them from your local machine to cluster or vice-versa.